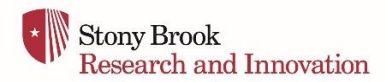

## Step-by-Step: Completing your Disclosure Profile in myResearch\*

STEP 1: Go to myResearch\* at https://research.stonybrook.edu/myResearch.php/

STEP 2: Log in to the Conflict of Interest module using your NetID and password

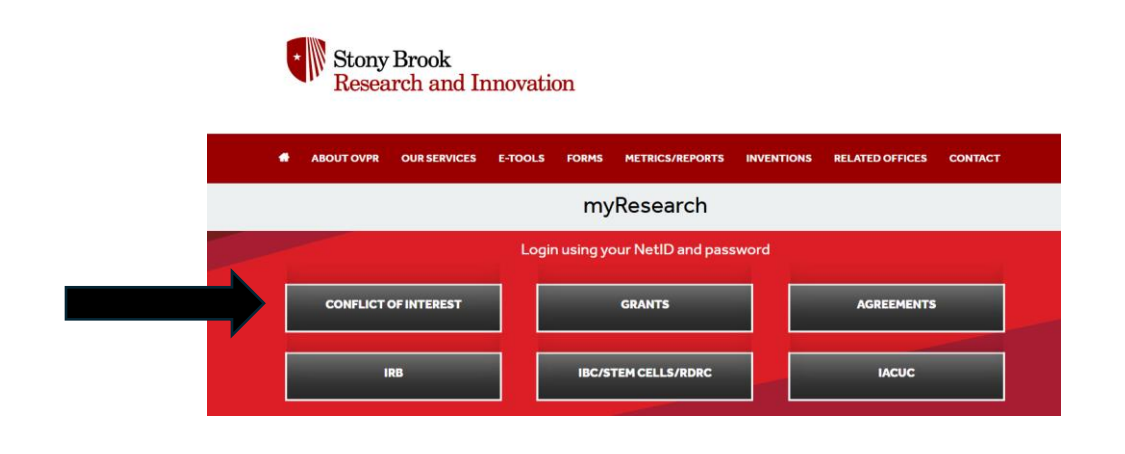

If you get an error message when logging in to the Conflict of Interest module,

please reach out to the OVPR Admin at ovpr coi admin@stonybrook.edu to request disclosure rights in the portal.

You will need to provide your Solar ID (nine-digit Stony Brook University ID).

STEP 3: Go to your InBox and select your Disclosure Profile

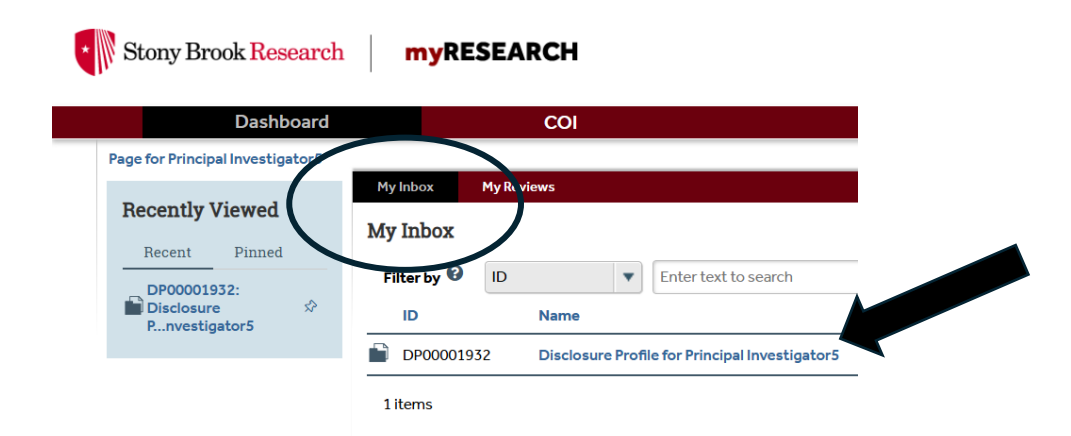

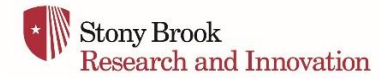

## STEP 4: Edit your Disclosure Profile

| mpleted:                                                               | Instruction Center                                                                                                    |                    |                      |                           |                                                                                                    |                               |               |  |  |
|------------------------------------------------------------------------|----------------------------------------------------------------------------------------------------|--------------------|----------------------|---------------------------|----------------------------------------------------------------------------------------------------|-------------------------------|---------------|--|--|
| R CITI Training Completed:                                             | Action Required                                                                                                    | Action Required    |                      |                           |                                                                                                    |                               | Reason        |  |  |
| II Training RCR Mentoring<br>st Completed:<br>Training Info Available. | Review the information provided in your Disclosure Profile. If updates are needed, click on the<br>Disclosure' button to update your Disclosure Profile. When all information is current and accur<br>click on the "Complete Disclosure Profile Update" button. |                    |                      |                           | e "Edit Disclosure profile update(s) pending. You have<br>urate, made updates to your Disclosure Profile that ha<br>not been submitted. |                               |               |  |  |
| Submit Disclosure Profile<br>Update                                    | Click on the <u>"Review and Acc</u>                                                                                                    | ept Plans" button, | then click on the "U | pdate" button to review a | and accept                                                                                                    |                               | In second and |  |  |
| Review and Accept Plans                                                | the enagement plan.                                                                                                    |                    |                      |                           | AD                                                                                                    | ceptance of a management plan | is required.  |  |  |
| (                                                                      | Edit Disclosure Profile                                                                                                    | ■ )                |                      |                           |                                                                                                    |                               |               |  |  |
|                                                                        | Management Plan                                                                                                    |                    |                      |                           | Status                                                                                                    | Last Accepted Date            |               |  |  |
|                                                                        | In antolan JMTestingagain ID in ,                                                                                                    |                    |                      |                           |                                                                                                    | Pending                       |               |  |  |
|                                                                        |                                                                                                    |                    |                      |                           | Pending                                                                                                    |                               |               |  |  |
|                                                                        | Disclosures Training                                                                                                    | History            |                      |                           |                                                                                                    |                               |               |  |  |
|                                                                        | Entity                                                                                                    | Foreign Entity?    | Publicly Traded?     | Relation to Discloser     | Disclosure T                                                                                                    | ypes                          | Total Val     |  |  |
|                                                                        | view Merck and Company                                                                                                    | No                 | No                   | Self                      | Consulting                                                                                                    | r Other Professional Services | \$2,500.00    |  |  |
|                                                                        |                                                                                                    |                    |                      |                           |                                                                                                    |                               |               |  |  |

**STEP 5:** Review the *Instructions and Policies* for disclosure and then click on the *Continue* button

| Stony Brook Researc          | myRESEARCH                                                                                                    | Hello, Principal Investiga                                                              | gator5 *                            |
|------------------------------|----------------------------------------------------------------------------------------------------|-----------------------------------------------------------------------------------------|-------------------------------------|
| Compare 🚳                    | Fdi un DP000010kr                                                                                                    | D                                                                                       |                                     |
| Instructions and<br>Policies |                                                                                                    | to toma menu 🕒 Hazz 🗸                                                                   | <b>U</b> rep                        |
| Entity Disclosure            | Instructions and Policies                                                                                                    |                                                                                         |                                     |
| General Questions            | Story lived: University (SIRU) is committed to ensuring the histerst integrity in conduct of teaching, scholarship, research, and patient care. This commitment requires attention to potent<br>of commitment that could compromise the reputation or into nity of SBU, its community or its scholarly activities. As part of its mission, the Office of the Vice-President for Research ma<br>annual discioure process.                                                                                                    | itial conflicts of interest and<br>anages Stony Brook Univer:                           | nd conflicts<br>ersity's            |
| Submit Disclosure            | Who Needs to Disclose                                                                                                    |                                                                                         |                                     |
| Profile                      | 12 Diadouru ef External Interests & Comparison Shiftig requires the billowing individuals create and maintain an up-to-adde Disclosure Profile ("Covered Holikkalah")<br>3 Salar<br>8 Researchers (salariest and non-salariest)<br>9 Exercitive/serior (indertrin)<br>9 Other previous who address on, exeptilise or approve, on-behalf of the University, transactions, amangements or agreements with external parties involving the use of University re-                                                                                                    | esources                                                                                |                                     |
|                              | Salaried Faculty: Any faculty member receiving compensation from the University, excluding: a) part-time lecturers/adjuncts who are not conducting research; and b) clinical faculty who                                                                                                    | are not conducting researc                                                              | arch.                               |
|                              | Researchers: For the purposes of this policy, researchers are defined as:                                                                                                    |                                                                                         |                                     |
|                              | <ul> <li>Investigator-University fluctury, staff or students who are responsible for the design, conduct, or reporting of research activities. The following are not notation fundabaas who are responsible to the design, conduct, or reporting of research activities. The following are not notational methods and and are responsible to the design, conduct, or reporting of research activities. The following are not notation in the design conduct, or reporting of research activities. The following area not notation is the design conduct, or reporting of research activities. The design conduct, or reporting of research activities of a research private (in the design, conduct, or reporting of research activities).</li> <li>Interesting to the design conduct, or reporting of research activities. The design conduct are research activities who are research activities. The design conduct, or reporting of research activities. The design conduct are research activities. The design conduct are research activities. The design conduct are research activities and area research activities. The design conduct area research activities and area research activities. The design conduct area research activities. The design conduct area research activities and area research activities. The design conduct area research activities and area research activities. The design conduct area research activities and area research activities. The design conduct area research activities and area research activities. The design conduct area research activities. The design conduct area research activities and area research activities. The design conduct area research activities and area research activities. The design conduct area research activities and area research activities. The design conduct area research activities and area research activities. The design conduct area research activities and area research activities. The design conduct area research activities and area research activities. The design conduct area research activities and</li></ul> | o not make independent de<br>tes and administrative assis<br>nmittee (RDRC), and Stem ( | decision<br>sistants will<br>n Cell |
|                              | Executive/senior leadership: includes, but is not limited to, all vice presidents, provosts, dears, chiefs, etc.                                                                                                    |                                                                                         |                                     |
|                              | How to Disclose                                                                                                    |                                                                                         |                                     |
|                              | Covered individuals are required to do the following:                                                                                                    |                                                                                         |                                     |
|                              | Create Profile: Create a Disclosure Profile.     Maintain Profile: Nanitain Their Disclosure Profile by modifying their profile to account for new or anticipated external interests and/or commitments within 5t                                                                                                    | Save Continue                                                                           | ue 🕤                                |

STEP 6: You now see the Entity Disclosure Information page where you can Add a disclosure

| ■ Validate do Compare ≪                                  | Editing: DPC                                                                                                    | 00001932               |                    |                     |                             |                                           |  |  |  |  |
|----------------------------------------------------------|----------------------------------------------------------------------------------------------------|------------------------|--------------------|---------------------|-----------------------------|-------------------------------------------|--|--|--|--|
| Policies Entity Disclosure Information General Questions | Entity Disclosure Information 1. * Do you have any financial interests and/or outside activities?  Yes O No Clear |                        |                    |                     |                             |                                           |  |  |  |  |
| Submit Disclosure<br>Profile                             | 2. * Entity disclo                                                                                                | entity                 | Foreign<br>Entity? | Publicly<br>Traded? | Relation<br>to<br>Discloser | Disclosure Types                          |  |  |  |  |
|                                                          | Update                                                                                                    | Merck and Company      | No                 | No                  | Self                        | Consulting or Other Professional Services |  |  |  |  |
|                                                          | C Update                                                                                                    | Pfizer Pharmaceuticals | No                 | No                  | Self                        | Consulting or Other Professional Services |  |  |  |  |

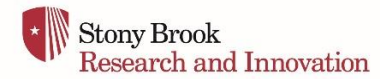

STEP 7: Add a disclosure entity and indicate the Relation to [the] discloser and the Disclosure type

| eral I | nformation                                                                                                    |                                                                                                    |
|--------|----------------------------------------------------------------------------------------------------|----------------------------------------------------------------------------------------------------|
| Entit  | y: 😡                                                                                                    |                                                                                                    |
| or     |                                                                                                    |                                                                                                    |
|        |                                                                                                    |                                                                                                    |
| * Rei  | lation to discloser:<br>Self<br>Spouse<br>Dependent Child                                                                                   | 0                                                                                                    |
| * Rei  | lation to discloser:<br>Self<br>Spouse<br>Dependent Child<br>closure types:<br>Name                                                         | Description                                                                                                    |
| * Rei  | ation to discloser:<br>Self<br>Spouse<br>Dependent Child<br>closure types:<br>Name<br>Equilty                                               | Description Shares of stock you own, including options, warrants, or promises of such, etc., whether the company is privately or publicly held                                                                                                    |
| * Rei  | Ation to discloser:<br>Self<br>Spouse<br>Dependent Child<br>Cosure types:<br>Name<br>Equity<br>Consulting or Other<br>Professional Services | Description      Shers of dock you own, including options, warrants, or promises of such, etc., whether the company is privately or includes but is not limited to: Advisory scientific, advisory board, expert withness services, non-employee professional/consultary relationships |

STEP 8: Answer all General Questions

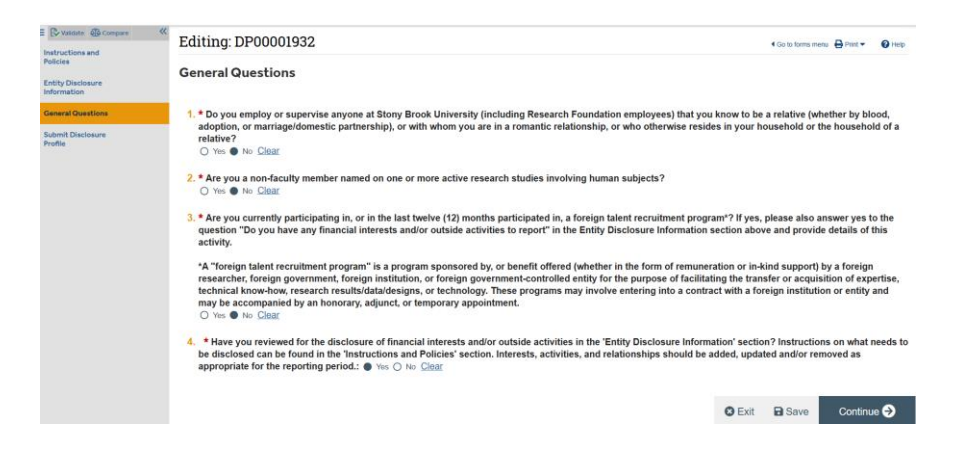

STEP 9: Click on "Submit Disclosure Profile Update" and follow the screens to finalize the submission

| Stony Brook Re                                                                                                    | searc | myRESEARCH                                                                                                    | Hello, Principal Investigator5 * |                 |             |              |  |
|----------------------------------------------------------------------------------------------------|-------|----------------------------------------------------------------------------------------------------|----------------------------------|-----------------|-------------|--------------|--|
| Content Content     Content     Content     Content     Content     Content     Content     Content     Content     Content     Content     Content     Content     Content     Content | *     | Editing: DP00001932<br>Submit Disclosure Profile<br>The Market Market State State |                                  | Co to forms men | su 🖨 Prat 🕈 | <b>O</b> Hep |  |
|                                                                                                    |       |                                                                                                    | O Exit                           | B Save          | Save &      | & Exit       |  |

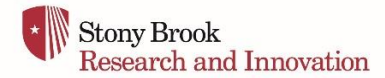

## **STEP 10:** You should receive an email from myResearch\* indicating that your Disclosure Profile has been submitted.

Success -- you have completed your Annual Disclosure Profile!

If you have any questions or need assistance regarding your Disclosure Profile, please <u>schedule an appointment</u> with Marina Galanakis, COI Coordinator, for further consultation or email our office at <u>ovpr\_COI\_admin@stonybrook.edu</u>.